### Welcome to the Educator Data Collection System (EDCS) "Entering Special Education (SPED) and English to Speakers of Other Languages (ESOL) Assignments" District Training!

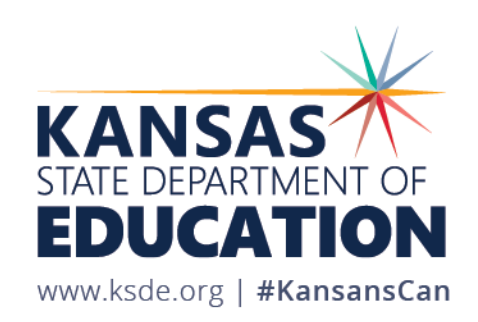

### **Objectives of this training:**

- Revisit the purpose of EDCS
- Revisit the EDCS timeline
- Discuss the relationship between systems
- Discuss two different types of SPED assignments
- Get step-by-step instructions for adding SPED assignments
- Get step-by-step instructions for adding ESOL assignments
- Share additional EDCS District Training Module topics
- Share KSDE contact information for additional questions

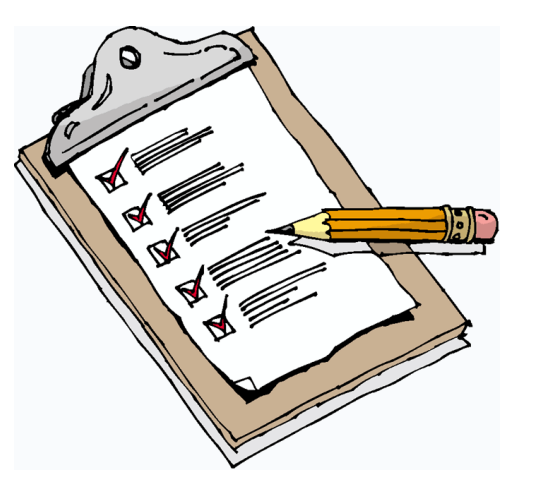

### Purpose of EDCS:

- To collect professional and demographic information about all district staff across the state of Kansas
- This data is used by: The Kansas State Board of Education

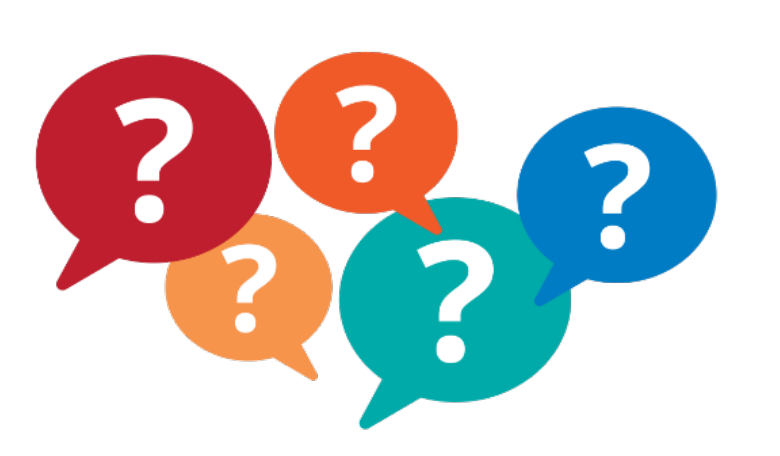

The US Department of Education School Districts Educational Researchers

### **EDCS** Timeline:

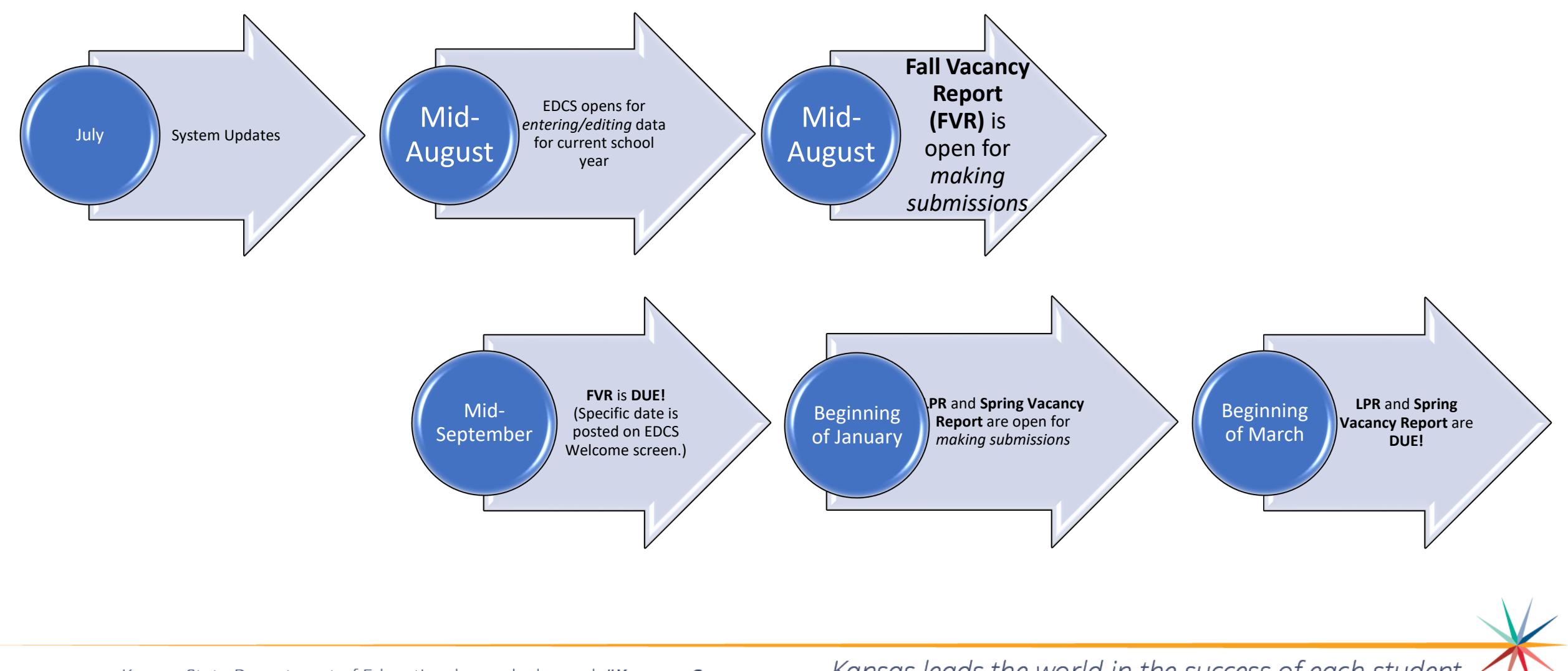

Kansas State Department of Education | www.ksde.org | #KansansCan

# System Relationship:

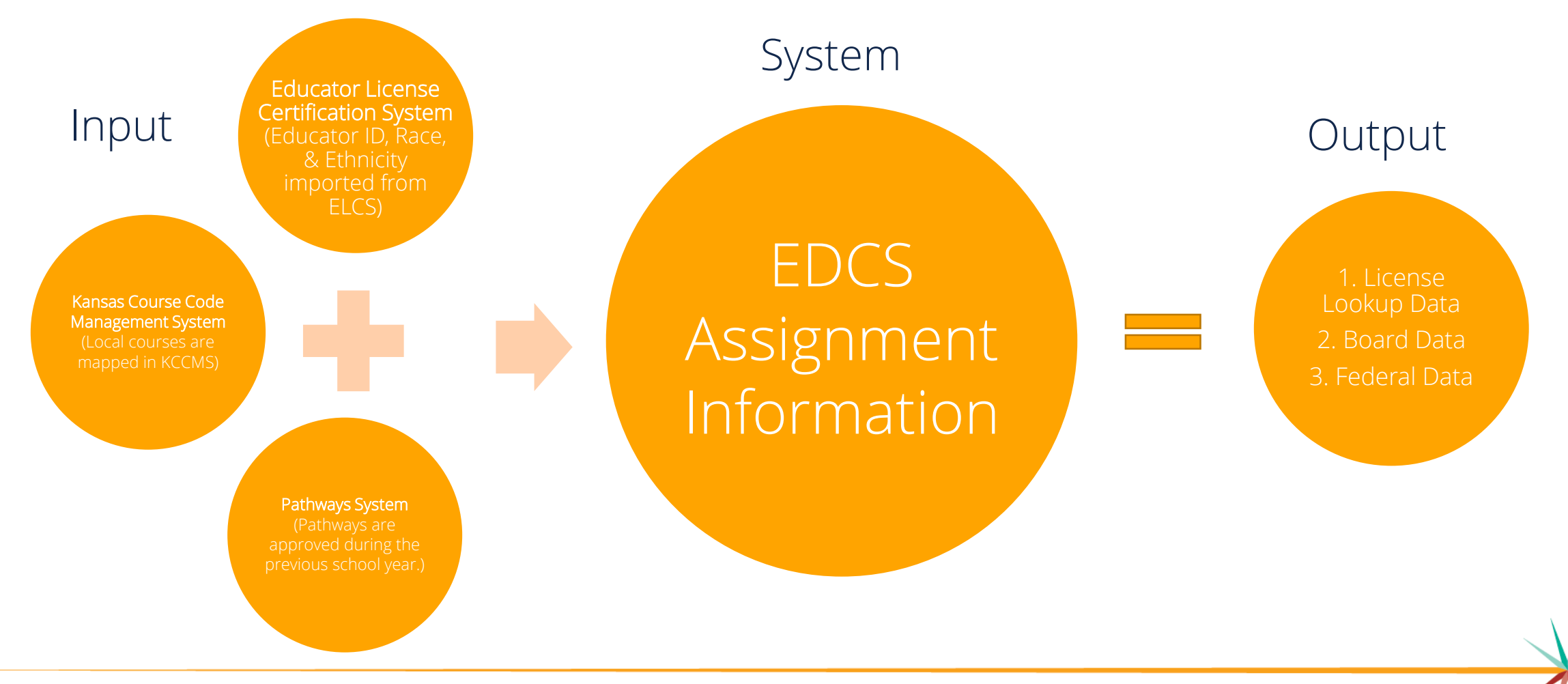

Kansas State Department of Education | www.ksde.org | **#KansansCan** 

### **Entering SPED/ESOL Assignments:**

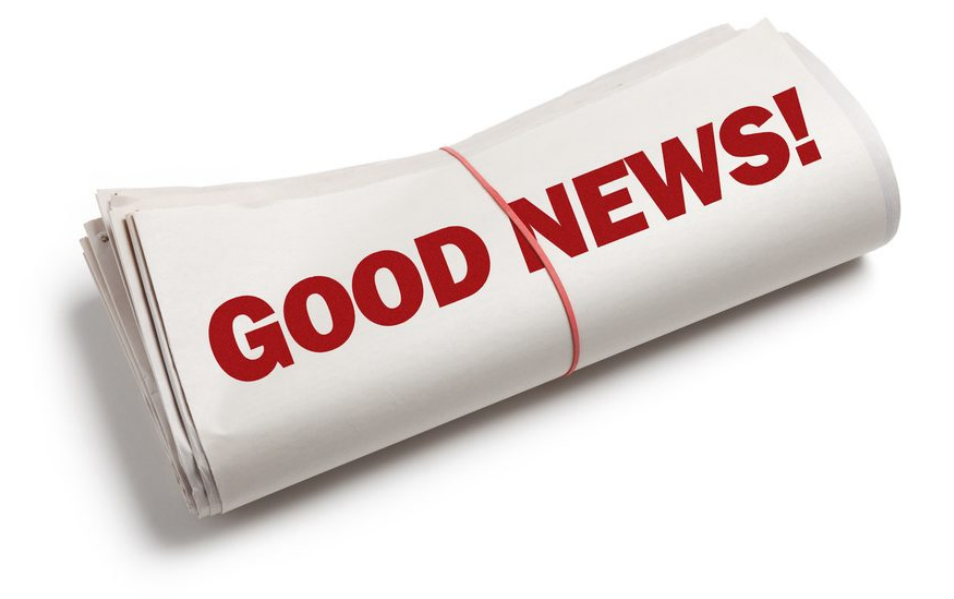

*Note:* This process is going to be very similar to the CTE Assignment entry process, except you will select "SPED/ESOL Teacher" from the Educator Type drop-down options.

### We will start with Entering SPED Assignments,

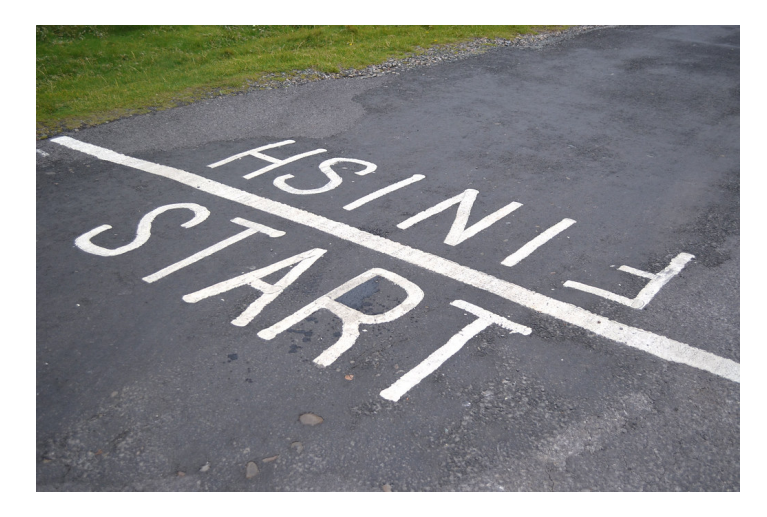

### and finish with Entering ESOL Assignments.

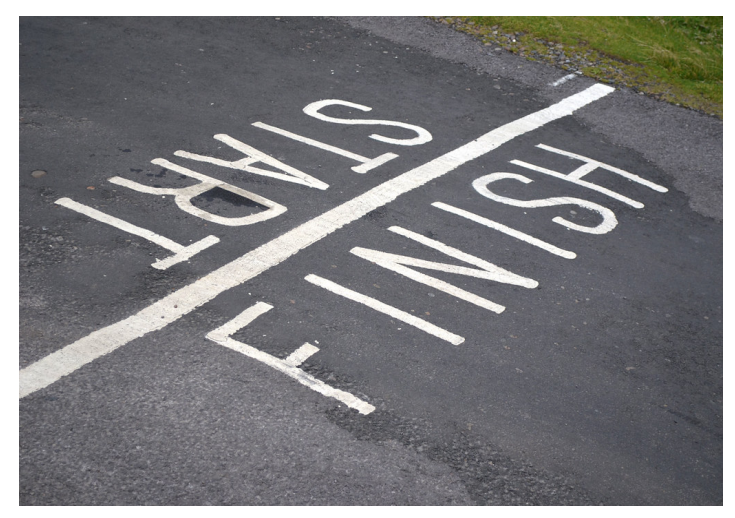

Kansas State Department of Education | www.ksde.org | **#KansansCan** 

### First a word on Special Education (SPED) Endorsements:

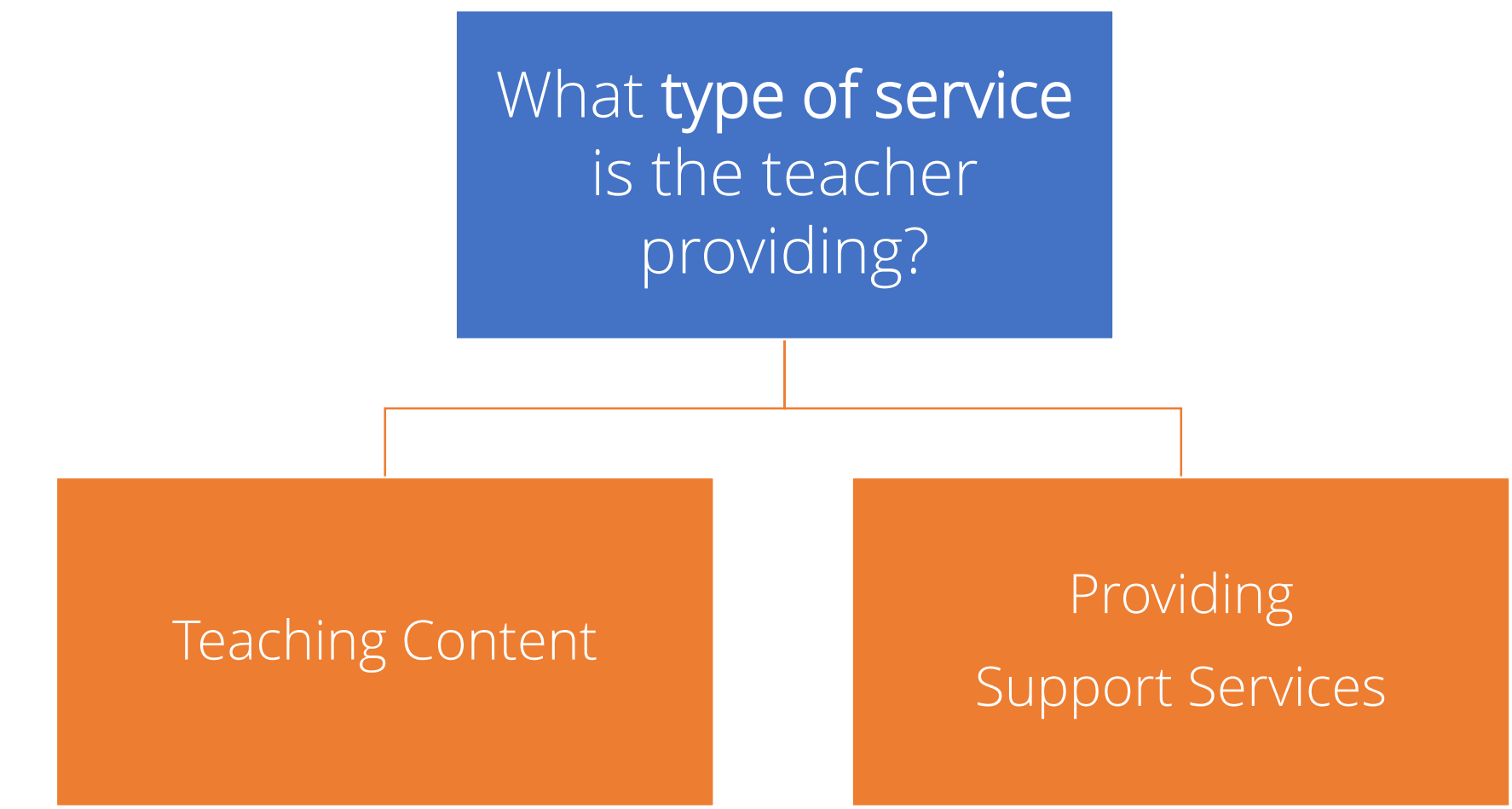

Kansas State Department of Education | www.ksde.org | **#KansansCan** 

## If Teaching Content:

#### 1. Content Instruction:

- a) High Incidence: Educator must hold appropriate special education endorsement *and* general content endorsements to be appropriately licensed.
- b) Low Incidence: Educator must hold appropriate special education endorsement but general content endorsement is *not* required.
- 2. Significantly below grade level:
  - a) High Incidence: Educator must hold high-incidence SPED endorsement *and* general content endorsement one grade below students grade classification.
  - b) For example: To teach math to a high-incidence 9th grade SPED student, the educator must hold appropriate special education endorsement *and*, at a minimum, a middle level math endorsement for 5-8.
- 3. Co-Teacher: Co-Teachers may be reported if the district uses them.
  - a) May be added in EDCS simply by adding Educator ID in the "Co-Teacher" box. The assignment will automatically be added to the co-teacher's assignments.

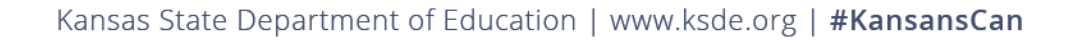

### If Providing Support Services:

#### 1. Providing Support Services

- a) Educator must hold appropriate special education endorsement.
- b) For classes in which a SPED teacher is providing support services, but not content, the Course selection will be "Support Services".

### **Entering SPED Assignments:**

After getting into EDCS,

- 1. Expand Staff Data.
- 2. Select Find/Update Staff.
- 3. Use Search fields to find any staff members for which you need to add SPED assignments.

|                          |                                                                           | You can e    | ither search for an i | ndividual staff     |           | <u>م</u> × |
|--------------------------|---------------------------------------------------------------------------|--------------|-----------------------|---------------------|-----------|------------|
| % Manage Applications    | User: Leslie Bruton District: D0259 Building: 0000 Access Level: District | member by en | tering any of the fie | lds before clicking |           |            |
| ເ⇒ Logout 1              |                                                                           |              |                       |                     |           |            |
| 🚯 Welcome                | D0259 - Wichita                                                           |              | ✓ None Selected       |                     |           | ~          |
| 🖋 Staff Data 🔶 👻         | Educator ID: DOB 000                                                      |              | Email:                |                     |           |            |
| Import Text Files 2.     |                                                                           |              |                       |                     |           |            |
| Roll Over Data           | First Name:                                                               | Middle Name: | $\sim$                | Last Name:          |           |            |
| Find/Update Staff        |                                                                           |              |                       |                     |           |            |
| Add New Staff            |                                                                           |              |                       |                     | 3. Search | Clear Form |
| Shared Staff             |                                                                           |              |                       |                     | 1         |            |
| Exited Staff             |                                                                           |              |                       |                     |           |            |
| Delete Data              |                                                                           |              | or, you ca            | an leave the fields | blank and |            |
| Fall Vacancies           |                                                                           |              | click on Sea          | arch to select from | all staff |            |
| License Personnel Report |                                                                           |              |                       | members.            |           |            |
| Reports <                |                                                                           |              |                       |                     |           |            |
| ? User Manual            |                                                                           |              |                       |                     |           |            |

Kansas State Department of Education | www.ksde.org | **#KansansCan** 

#### 4. Select the 💽 (view icon) left of the staff member's name.

|                          |   |                           |                                 |             |         |                                       |         |              |          |               |            |               | Ŀ         |  |
|--------------------------|---|---------------------------|---------------------------------|-------------|---------|---------------------------------------|---------|--------------|----------|---------------|------------|---------------|-----------|--|
| % Manage Applications    |   | User: L                   | .eslie Bruton<br>Staff Data \ E | District: I | D0259 B | Building: 0000 Access Level: District |         |              |          |               |            |               |           |  |
| 🕞 Logout                 |   | District                  |                                 | ind/opdate  |         |                                       |         |              | Duilding |               |            |               |           |  |
| 4 Welcome                |   | DO2                       | 259 - Wichit                    | ta          |         |                                       |         | ~            |          | None Selected |            |               |           |  |
| 🖋 Staff Data             | ~ | Educator ID: DOB (MM/DD/Y |                                 |             |         |                                       | /YYYY): | ): Email:    |          |               |            |               |           |  |
| Import Text Files        |   |                           |                                 |             |         |                                       |         |              |          |               |            |               |           |  |
| Roll Over Data           |   | First Na                  | ame:                            |             |         |                                       |         | Middle Name: |          |               | .ast Name: |               |           |  |
| Find/Update Staff        |   |                           |                                 |             |         |                                       |         |              |          |               |            |               |           |  |
| Add New Staff            |   |                           |                                 |             |         |                                       |         |              |          |               |            | Search CI     | lear Form |  |
| Shared Staff             |   | A Hide                    | Search Resu                     | ilts        |         |                                       |         |              |          |               |            |               |           |  |
| Exited Staff             |   |                           | Building                        | FTE         |         | Last Name                             | Firs    | st Name      | Mid      | die Name      | DOB        | Educator ID 0 | 0         |  |
| Delete Data              |   |                           |                                 |             | ÷       | Flower                                | Kell    | ey           | One      | 9             | 1/1/1992   |               |           |  |
| Fall Vacancies           |   |                           | 1614                            | 0.00        |         | Griffith                              | And     | hr           | -        |               | 1/1/1965   |               |           |  |
| License Personnel Report | < |                           | 1014                            | 0.00        | •       |                                       |         | лиу<br>      |          |               | 1111005    |               | 8         |  |
| Reports                  | < | ٢                         | 1618                            | 0.00        | •       | Griffith                              | And     | ly           |          |               | 1/1/1965   |               | 8         |  |
| ? User Manual            |   | ٢                         | 1804                            | 0.00        | •       | Griffith                              | And     | ly           |          |               | 1/1/1965   |               | 8         |  |
|                          |   |                           |                                 | 4           | •       | Griffith                              | And     | ly           |          |               | 6/18/1976  | 7815245889    | 8         |  |
|                          |   | ۲                         |                                 |             | •       | Johnson                               | Joh     | n            | Sha      | ine           | 6/24/1997  |               | 8         |  |
|                          |   |                           |                                 |             | •       | Mercury                               | Free    | ddy          |          |               | 11/24/1997 | 3357941759    | 8         |  |
|                          |   | ۲                         |                                 |             | •       | Shmoe                                 | Joe     |              |          |               | 1/1/1966   |               | 8         |  |
|                          |   | ۲                         |                                 |             | •       | Test                                  | Bea     | 1            |          |               | 1/7/1970   |               | 8         |  |

# Scroll down to FTE-Assignments. Click on New Assignment.

| 8 Hide FTE-Assignments                       |                  |          |
|----------------------------------------------|------------------|----------|
| USD # D0259 BLD # 1614 Freddy, Mercury, 2462 |                  |          |
| FT                                           | TE: <b>1</b> .00 | Save FTE |
| Assignments (1)                              |                  |          |
| No Assignments                               |                  |          |
| New Assignment 6.                            |                  |          |
| Co-Teacher Assignments                       |                  |          |
| No Co-Teacher Assignments                    |                  |          |

Kansas State Department of Education | www.ksde.org | **#KansansCan** 

- 7. Scroll down to the New Assignment Entry section.
- 8. From the Educator Type drop-down options, select "SPED/ESOL Teacher".
- 9. When you make that selection, "SPED/ESOL Type" will appear as a fourth drop-down menu with the following options:
  - Adaptive PE
  - Deaf or Hard-of-Hearing
  - English to Speakers of Other Languages
  - Gifted
  - High Incidence Special Education (formerly "adaptive")
  - Low Incidence Special Education

(formerly " functional")

Visually Impaired

| ignment Entry 🔶 7.                                     |                                                          |   |
|--------------------------------------------------------|----------------------------------------------------------|---|
| Educator Type:                                         | SPED/ESOL Teacher 🛻 8.                                   | • |
| Subject Area:                                          | Special Education/English to Speakers of Other Languages | • |
| Course:                                                | Support Services                                         | • |
| 9. <table-cell-rows> SPED/ESOL Type:</table-cell-rows> | None Selected                                            | - |

# 10. Select the appropriate Subject Area, Course, and SPED/ESOL Type from each of the drop-down options.

| New Assignmen     | It Entry        |                                     |                     |     |          |            |                 |                       |
|-------------------|-----------------|-------------------------------------|---------------------|-----|----------|------------|-----------------|-----------------------|
|                   | Educator Type:  | SPED/ESOL Teacher                   |                     |     |          | ~          | 10              |                       |
|                   | Subject Area:   | Special Education/English to Speake | ers of Other Langua | ges | ~        |            |                 |                       |
|                   | Course:         | Support Services                    |                     |     | ~        |            |                 |                       |
|                   | SPED/ESOL Type: | High Incidence Special Education    |                     |     | ~        |            |                 |                       |
| JAG Course        |                 |                                     |                     |     |          |            |                 |                       |
| Number of Classes | S:              |                                     | PreK                | □κ  | <b>1</b> | <b>2</b>   | □3              |                       |
| None Selecte      | ed              | ~                                   | 4                   | 5   | 6        | 7          | 8               |                       |
|                   |                 |                                     | <b>9</b>            | □10 | □11      | <b>1</b> 2 |                 |                       |
| CoTeacher         |                 | CoTeacher with:                     |                     |     |          |            |                 |                       |
|                   |                 |                                     |                     |     |          |            | Save Assignment | Clear Assignment Data |

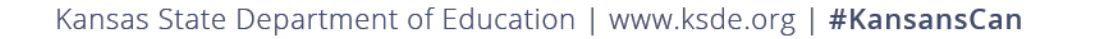

*Note:* For educators Teaching Content, select the appropriate content options under Subject Area, Course, and SPED/ESOL Type.

| New Assignment Entry | y               |                                   |   |
|----------------------|-----------------|-----------------------------------|---|
| Teaching             | Educator Type:  | SPED/ESOL Teacher                 | ~ |
| Content              | Subject Area:   | 52: Mathematics (ms/jr. high)     | ~ |
|                      | Course:         | 003: At-Risk Mathematics (Middle) | ~ |
| s                    | SPED/ESOL Type: | High Incidence Special Education  | ~ |

Note: For educators Providing Support Services, select Special Education/English to Speakers of Other Languages under Subject Area. You will then find Support Services listed in the Course drop-down options, and can select the appropriate option under SPED/ESOL Type.

| New Assignment Entry                |                                                          |   |
|-------------------------------------|----------------------------------------------------------|---|
| Providing Educator Type:<br>Support | SPED/ESOL Teacher                                        | ~ |
| Services Subject Area:              | Special Education/English to Speakers of Other Languages | ~ |
| Course:                             | Support Services                                         | ~ |
| SPED/ESOL Type:                     | High Incidence Special Education                         | ~ |

Kansas State Department of Education | www.ksde.org | **#KansansCan** 

- 11. The JAG Course check box is *not* applicable for SPED/ESOL Courses.
- 12. Enter the Number of Classes taught by the teacher for the selected assignment *Note:* That is the maximum number of times the teacher teaches that class on any given day during the current school year.
- 13. Check the appropriate grade levels for the selected assignment. You can check all grade levels that apply.
- 14. If the course involves a co-teacher, check the box and enter the CoTeacher's educator ID. *Note:* That assignment will automatically be added to the co-teacher's assignments.

| □JAG Course ← 11. / 12. |                 |          |     |           |           |                                       |
|-------------------------|-----------------|----------|-----|-----------|-----------|---------------------------------------|
| Number of Classes:      |                 | PreK     | □ĸ  | <b>1</b>  | <b>2</b>  | □₃ 13.                                |
| None Selected           | ~               | <b>4</b> | 5   | 6         | 7         |                                       |
|                         |                 | <b>9</b> | □10 | <b>11</b> | <b>12</b> |                                       |
| □CoTeacher ← 14. →      | CoTeacher with: |          |     |           |           |                                       |
|                         |                 |          |     |           |           | Save Assignment Clear Assignment Data |

Kansas State Department of Education | www.ksde.org | **#KansansCan** 

#### 15. Click the Save Assignment button at the bottom of the screen.

| SPED/ESOL Teacher: Gifted     SPED/ESOL Teacher: Low Incidence Special Education | appst.ksde.org says Assignment saved. |                | 049: Computer Literacy—Other<br>999: Mathematics—Other | South High<br>South High | 8 |
|----------------------------------------------------------------------------------|---------------------------------------|----------------|--------------------------------------------------------|--------------------------|---|
| New Assignment                                                                   |                                       | You will       | det a confirmation fr                                  | om                       |   |
| Co-Teacher Assignments No Co-Teacher Assignments                                 |                                       | KSDE th<br>was | at this SPED assignr<br>successfully saved!            | nent                     |   |

#### New Assignment Entry

|                    | Educator Type:  | SPED/ESOL Teacher                     |                    |     |     | ~        |                 |                       |  |
|--------------------|-----------------|---------------------------------------|--------------------|-----|-----|----------|-----------------|-----------------------|--|
|                    | Subject Area:   | Special Education/English to Speakers | s of Other Languag | jes |     | ~        |                 |                       |  |
|                    | Course:         | Support Services                      |                    |     |     | ~        |                 |                       |  |
|                    | SPED/ESOL Type: | High Incidence Special Education      |                    |     |     | ~        |                 |                       |  |
| JAG Course         |                 |                                       |                    |     |     |          |                 |                       |  |
| Number of Classes: |                 |                                       | PreK               | □к  |     | <b>2</b> | 3               |                       |  |
| 3                  |                 | ~                                     | 4                  | 5   | 6   | 7        | 8               |                       |  |
|                    |                 |                                       | ₹9                 | ☑10 | ☑11 | ₹12      |                 |                       |  |
| CoTeacher          |                 | CoTeacher with:                       |                    |     |     | 15.      |                 |                       |  |
|                    |                 |                                       |                    |     |     |          | Save Assignment | Clear Assignment Data |  |

Kansas State Department of Education | www.ksde.org | **#KansansCan** 

## **Entering ESOL Assignments:**

You will follow steps #1 - #8 from Entering SPED Assignments!

After getting into EDCS,

- 1. Expand Staff Data.
- 2. Select Find/Update Staff.
- 3. Use Search fields to find any staff members for which you need to add CTE assignments.

|                          |                                                                           | You can either     | search for an individual staff           | <b>A</b> 1 |
|--------------------------|---------------------------------------------------------------------------|--------------------|------------------------------------------|------------|
| % Manage Applications    | User: Leslie Bruton District: D0259 Building: 0000 Access Level: District | member by entering | g any of the fields before clicking      |            |
| 🕞 Logout                 |                                                                           | or                 |                                          |            |
| @ Welcome                | D0259 - Wichita                                                           | v                  | None Selected                            | ~          |
| 🖋 Staff Data 🔶 🗸 🗸       | Educator ID: DOB.                                                         | טטאראיזטט          | Email:                                   |            |
| Import Text Files 2.     |                                                                           |                    |                                          |            |
| Roll Over Data           | First Name:                                                               | Middle Name:       | Last Name:                               |            |
| Find/Update Staff        |                                                                           |                    |                                          |            |
| Add New Staff            |                                                                           |                    | 3. Search                                | Clear Form |
| Shared Staff             |                                                                           |                    | 1                                        |            |
| Exited Staff             |                                                                           |                    |                                          |            |
| Delete Data              |                                                                           |                    | or, you can leave the fields blank and   |            |
| Fall Vacancies           |                                                                           |                    | click on Search to select from all staff |            |
| License Personnel Report |                                                                           |                    | members.                                 |            |
| Reports C                |                                                                           |                    |                                          |            |
| ? User Manual            |                                                                           |                    |                                          |            |

Kansas State Department of Education | www.ksde.org | **#KansansCan** 

#### 4. Select the 💽 (view icon) left of the staff member's name.

|                          |   |                           |                                 |             |         |                                       |         |              |          |               |            |               | Ŀ         |  |
|--------------------------|---|---------------------------|---------------------------------|-------------|---------|---------------------------------------|---------|--------------|----------|---------------|------------|---------------|-----------|--|
| % Manage Applications    |   | User: L                   | .eslie Bruton<br>Staff Data \ E | District: [ | D0259 B | Building: 0000 Access Level: District |         |              |          |               |            |               |           |  |
| 🕞 Logout                 |   | District                  |                                 | ind/opdate  |         |                                       |         |              | Duilding |               |            |               |           |  |
| 4 Welcome                |   | DO2                       | 259 - Wichit                    | ta          |         |                                       |         | ~            |          | None Selected |            |               |           |  |
| 🖋 Staff Data             | ~ | Educator ID: DOB (MM/DD/Y |                                 |             |         |                                       | /YYYY): | ): Email:    |          |               |            |               |           |  |
| Import Text Files        |   |                           |                                 |             |         |                                       |         |              |          |               |            |               |           |  |
| Roll Over Data           |   | First Na                  | ame:                            |             |         |                                       |         | Middle Name: |          |               | .ast Name: |               |           |  |
| Find/Update Staff        |   |                           |                                 |             |         |                                       |         |              |          |               |            |               |           |  |
| Add New Staff            |   |                           |                                 |             |         |                                       |         |              |          |               |            | Search CI     | lear Form |  |
| Shared Staff             |   | A Hide                    | Search Resu                     | ilts        |         |                                       |         |              |          |               |            |               |           |  |
| Exited Staff             |   |                           | Building                        | FTE         |         | Last Name                             | Firs    | st Name      | Mid      | die Name      | DOB        | Educator ID 0 | 0         |  |
| Delete Data              |   |                           |                                 |             | ÷       | Flower                                | Kell    | ey           | One      | 9             | 1/1/1992   |               |           |  |
| Fall Vacancies           |   |                           | 1614                            | 0.00        |         | Griffith                              | And     | hr           | -        |               | 1/1/1965   |               |           |  |
| License Personnel Report | < |                           | 1014                            | 0.00        | •       |                                       |         | лиу<br>      |          |               | 1111005    |               | 8         |  |
| Reports                  | < | ٢                         | 1618                            | 0.00        | •       | Griffith                              | And     | ly           |          |               | 1/1/1965   |               | 8         |  |
| ? User Manual            |   | ٢                         | 1804                            | 0.00        | •       | Griffith                              | And     | ly           |          |               | 1/1/1965   |               | 8         |  |
|                          |   |                           |                                 | 4           | •       | Griffith                              | And     | ly           |          |               | 6/18/1976  | 7815245889    | 8         |  |
|                          |   | ۲                         |                                 |             | •       | Johnson                               | Joh     | n            | Sha      | ine           | 6/24/1997  |               | 8         |  |
|                          |   |                           |                                 |             | •       | Mercury                               | Free    | ddy          |          |               | 11/24/1997 | 3357941759    | 8         |  |
|                          |   | ۲                         |                                 |             | •       | Shmoe                                 | Joe     |              |          |               | 1/1/1966   |               | 8         |  |
|                          |   | ۲                         |                                 |             | •       | Test                                  | Bea     | 1            |          |               | 1/7/1970   |               | 8         |  |

# Scroll down to FTE-Assignments. Click on New Assignment.

| 8 Hide FTE-Assignments                       |                  |          |  |
|----------------------------------------------|------------------|----------|--|
| USD # D0259 BLD # 1614 Freddy, Mercury, 2462 |                  |          |  |
| FT                                           | TE: <b>1</b> .00 | Save FTE |  |
| Assignments (1)                              |                  |          |  |
| No Assignments                               |                  |          |  |
| New Assignment 6.                            |                  |          |  |
| Co-Teacher Assignments                       |                  |          |  |
| No Co-Teacher Assignments                    |                  |          |  |

Kansas State Department of Education | www.ksde.org | **#KansansCan** 

- 7. Scroll down to the New Assignment Entry section.
- 8. From the Educator Type drop-down options, select "SPED/ESOL Teacher".

| New Assignment Entry 🔶 7 |                   |   |
|--------------------------|-------------------|---|
| 8 Educator Type:         |                   |   |
|                          | SPED/ESOL Teacher | ~ |
|                          |                   |   |
| Subject Area:            | None Selected     | ~ |
| Course:                  |                   |   |
|                          | None Selected     | ~ |

9. From the Subject Area drop-down options, select "Special Education/English to Speakers of Other Languages".

10. From the Course drop-down options, select "ESOL".

#### New Assignment Entry

| Educator Type:   | SPED/ESOL Teacher                                        | ~ |
|------------------|----------------------------------------------------------|---|
|                  |                                                          |   |
| 9> Subject Area: | Special Education/English to Speakers of Other Languages | ~ |
| 10> Course:      | ESOL                                                     | ~ |

Kansas State Department of Education | www.ksde.org | **#KansansCan** 

You will follow steps #11 - #14 from Entering SPED Assignments:

- 11. The JAG Course check box is *not* applicable for SPED/ESOL Courses.
- 12. Enter the Number of Classes taught by the teacher for the selected assignment *Note:* That is the maximum number of times the teacher teaches that class on any given day during the current school year.
- 13. Check the appropriate grade levels for the selected assignment. You can check all grade levels that apply.
- 14. If the course involves a co-teacher, check the box and enter the CoTeacher's educator ID. *Note:* That assignment will automatically be added to the co-teacher's assignments.

| JAG Course 👉 11. 12. |                 |          |     |           |           |                   |                      |
|----------------------|-----------------|----------|-----|-----------|-----------|-------------------|----------------------|
| Number of Classes:   |                 | PreK     | □κ  | <b>1</b>  | <b>2</b>  | □₃ 13.            |                      |
| None Selected        | ~               | 4        | 5   | 6         | 7         |                   |                      |
|                      |                 | <b>9</b> | □10 | <b>11</b> | <b>12</b> |                   |                      |
| □CoTeacher           | CoTeacher with: |          |     |           |           |                   |                      |
|                      |                 |          |     |           |           | Save Assignment C | lear Assignment Data |
|                      |                 |          |     |           |           |                   |                      |

Kansas State Department of Education | www.ksde.org | **#KansansCan** 

#### 15. Click the Save Assignment button at the bottom of the screen.

| Assignments (1)<br>No Assignments                               | apps<br>Assign                   | t. <b>ksde.org says</b><br>nment saved. |     | ОК  |                                                                                               |       |                 |                       |
|-----------------------------------------------------------------|----------------------------------|-----------------------------------------|-----|-----|-----------------------------------------------------------------------------------------------|-------|-----------------|-----------------------|
| New Assignment Co-Teacher Assignments No Co-Teacher Assignments |                                  |                                         |     |     | You will get a confirmation from<br>KSDE that this ESOL assignment<br>was successfully saved! |       |                 |                       |
| New Assignment Entry                                            |                                  |                                         |     |     |                                                                                               |       |                 |                       |
| Educator Type:                                                  | SPED/ESOL Teacher                |                                         |     |     | ~                                                                                             |       |                 |                       |
| Subject Area:                                                   | Special Education/English to Spe | eakers of Other Langua                  | ges |     | ~                                                                                             |       |                 |                       |
| Course:                                                         | ESOL                             |                                         |     |     | ~                                                                                             |       |                 |                       |
| JAG Course                                                      |                                  |                                         |     |     |                                                                                               |       |                 |                       |
| Number of Classes:                                              |                                  | PreK                                    | ⊡ĸ  | ⊠1  | I                                                                                             | √2    | ✓3              |                       |
| 4                                                               | ~                                | 4                                       | 5   | 6   | (                                                                                             | 7     | 8               |                       |
|                                                                 |                                  | <b>9</b>                                | □10 | □11 | (                                                                                             | 12    |                 |                       |
| □CoTeacher                                                      | CoTeacher v                      | ith:                                    |     |     |                                                                                               | 15. 🔨 | Save Assignment | Clear Assignment Data |

Kansas State Department of Education | www.ksde.org | **#KansansCan** 

### Updating an existing SPED/ESOL assignment:

If you need to update the *Number of Classes, Grade Level, or CoTeacher* info:

- Under the FTE-Assignment section, click the 💿 (view icon).
- Under the Assignment Details section, edit the fields that need updated
- Click on the Save Assignment button at the bottom of the screen
- *Note:* If you are editing a SPED assignment, you can also change the SPED Type in the drop down here. If you are editing an ESOL assignment, there are no changes that can be made to the type.

If you need to update the *Educator Type, Subject Area, or Course* info:

- Under the FTE-Assignment section, click on 💿 to delete the assignment.
- Start over to add this teacher with the *correct* Educator Type, Subject Area, and Course information.

### Next "Training Modules" in the EDCS District Training series:

- ✓ 1. KSDE.org and EDCS Basics
- 2. Entering Staff Data
- 3. Submitting the Fall Vacancy Report (FVR)
- 4. Entering Career & Technical Ed (CTE) assignments
- 5. Entering Special Education/English to Speakers of Other Languages (SPED/ESOL) assignments
- ☐ 6. Entering Shared Staff data
- ☐7. Submitting the Spring Vacancy Report and Licensed Personnel Report (LPR)
- **O**8. Wrap-Up, Troubleshooting, Questions

### **Contact Information:**

If you have any questions, please contact:

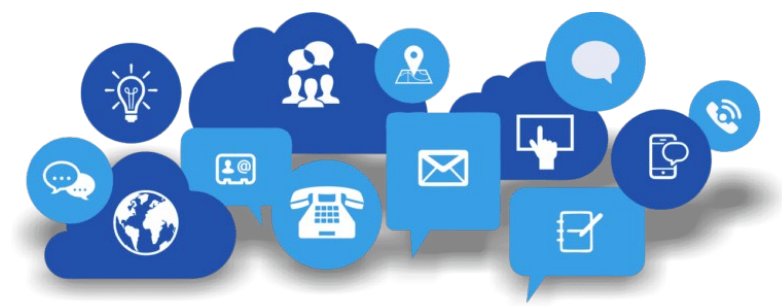

Shane Carter

Assistant Director Teacher Licensure

<u>scarter@ksde.org</u>

(785) 296-2289

OR

Leslie Bruton Coordinator Teacher Licensure <u>Ibruton@ksde.org</u> (785) 296-8011

Kansas State Department of Education | www.ksde.org | **#KansansCan**